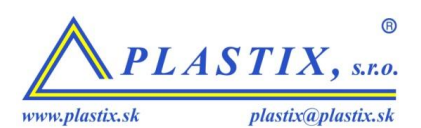

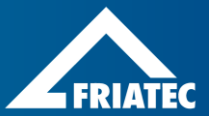

# NÁVOD NA OBSLUHU Zváracie automaty na elektrofúziu

FRIAMAT<sup>®</sup> prime FRIAMAT<sup>®</sup>basic

# Obsah

### Strana

| 1 | Úvod                                       | 6      |
|---|--------------------------------------------|--------|
|   | Bezpečnostní pokyny a tipy                 | 6      |
|   | Účel použití                               | 6      |
| 2 | Bezpečnost                                 | 7      |
|   | Funkční bezpečnost                         | 7      |
|   | Povinnosti provozovatele                   | 7      |
|   | Zdroje nebezpečí                           | 8      |
|   | Síťový provoz                              | 8      |
|   | Provoz z generátoru                        | 9      |
|   | Prodlužovací kabel                         | 10     |
|   | Otevření přístroje                         | 10     |
|   | Bezpečnostní opatření na pracovišti        | 10     |
|   | Nouzové situace                            | 10     |
| 3 | Základní informace                         | 11     |
|   | Instalace/Součásti                         | 11     |
|   | Typový štítek                              | 11     |
|   | Čtecí pero                                 | 12     |
|   | Skener čárového kódu                       | 12     |
|   | Ochranný kryt datového rozhraní            | 13     |
|   | Snímač teploty                             | 13     |
|   | Funkce ventilátoru                         | 13     |
|   | Signální zařízení                          | 14     |
|   | Technické údaje                            | 14     |
|   | Automatická aktivace servisního intervalu  | 16     |
|   | Transport/skladování/expedice              | 16     |
| 4 | Proces "Svařování"                         | 16     |
|   | Instalace, připojení a uvedení do provozu. | 16     |
|   | Načtení čárového kódu                      | 17     |
|   | Zahájení svařovacího procesu               | 18     |
|   |                                            | Strana |

| 5 | FRIMAT <sup>®</sup> Basic            | 19     |
|---|--------------------------------------|--------|
|   | Funkční tlačítka                     | 19     |
|   | Vysvětlení symbolů na displeji       | 20     |
|   | Menu "Základní nastavení"            | 20     |
|   | Menu "Info"                          | 21     |
|   | Menu "Nouzové zadávání"              | 21     |
| 6 | FRIAMAT <sup>®</sup> Prime           | 22     |
|   | Funkční tlačítka                     | 22     |
|   | Konstrukce displeje (základní obraz) | 23     |
|   | Vysvětlení symbolů řídících tlačítek | 24     |
|   | Vysvětlení symbolů stavů             | 25     |
|   | Vysvětlení symbolů v hlavním okně    | 26     |
|   | Menu "Základní nastavení"            | 26     |
|   | Dokumentace                          | 27     |
|   | Čas                                  | 27     |
|   | Datum                                | 27     |
|   | Jazyk                                | 27     |
|   | Jazyk protokolu                      | 28     |
|   | Hlasitost                            | 28     |
|   | Menu "Nouzové zadávání"              | 28     |
|   | Menu "Svařování"                     | 28     |
|   | Zakázkové číslo                      | 29     |
|   | Svářečský průkaz                     | 29     |
|   | Infotext                             | 30     |
|   | Poznámka 1                           | 30     |
|   | Poznámka 2                           | 30     |
|   | Subdodavatel                         | 31     |
|   | Traceability                         | 31     |
|   | Číslo trubky                         | 31     |
|   | Délka trubky                         | 31     |
|   | GPS-Data                             | 31     |
|   | Číslo svaru                          | 31     |
|   | Loupací přístroj                     | 31     |
|   |                                      | Strana |

| Me       | nu "Data"                                   | 32 |
|----------|---------------------------------------------|----|
|          | PŘENOS                                      | 32 |
|          | PDF                                         | 33 |
|          | CSV                                         | 33 |
|          | Vymazání                                    | 34 |
| Me       | nu "Info"                                   | 34 |
| Me       | nu "Formátování"                            | 34 |
| Do       | datečné informace ve svařovacím protokolu.  | 35 |
|          | ID-Data                                     | 35 |
|          | Traceability/Číslo trubky/Délka trubky      | 38 |
|          | Infotext, Poznámka 1, Poznámka 2, Dodavatel | 39 |
|          | Loupací přístroj                            | 39 |
| SU       | PERVISOR                                    | 40 |
|          | Základní nastavení                          | 41 |
|          | Svařovací postup                            | 43 |
|          | Výrobní nastavení                           | 45 |
|          | PIN                                         | 45 |
|          | Hlášení (Odpor)                             | 46 |
| Záruka/S | Servis/Likvidace odpadu                     | 46 |
| Zái      | ruka/FRIAMAT GarancePLUS                    | 46 |
| Úd       | ržba a ošetřování                           | 46 |
| Lik      | vidace odpadu                               | 47 |
| Chybová  | a hlášení/Varování//Informace               | 48 |
| Přílohy  |                                             | 51 |
| Do       | poručené příslušenství (volitelné)          | 51 |
| Aut      | torizované servisní středisko               | 52 |
| Akt      | tualizace tohoto návodu k obsluze           | 52 |
|          |                                             |    |

# 1 Úvod

#### Bezpečnostní pokyny a tipy

Tento návod k obsluze používá následující výstražné symboly a pokyny. Symboly:

| Symbol     | Význam                                                                                                    |
|------------|----------------------------------------------------------------------------------------------------|
|            | Nebezpečí pro osoby.<br>Nerespektování může vést k smrti nebo těžkému zranění.                                          |
| POZOR      | Nebezpečí pro osoby.<br>Nerespektování může vést k lehkému nebo střednímu zranění.                                      |
| UPOZORNĚNÍ | Nebezpečí pro objekt.<br>Nerespektování může vést k věcným škodám.                                                      |
| INFORMACE  | Rady pro používání a ostatní užitečné informace.<br>Nerespektování nemůže vést k poškození osob nebo<br>věcným ztrátám. |

#### Účel použití

Svařovací přístroje FRIAMAT jsou konstruovány pro maximální napětí 48 V a slouží ke svařování:

- FRIALEN<sup>®</sup>- bezpečnostních elektrotvarovek s tlakovými trubkami z PE-HD (SDR 17-7),
- FRIAFIT<sup>®</sup>- odpadních elektrotvarovek s odpadním potrubím z PE-HD (SDR 17-33).

Se svařovacím přístrojem FRIAMAT<sup>®</sup> Ize také zpracovávat elektrotvarovky ostatních výrobců, pokud jsou od výrobce opatřeny 24-místným čárovým kódem dle ISO 13950:2007-03. Je nutno dbát technických a výkonových údajů svařovaných tvarovek a svařovacích přístrojů FRIAMAT (viz také kapitola 3.9 Technické údaje").

Ke správnému používání patří také zohlednění

- všech pokynů v tomto návodu k obsluze,
- všech všeobecných a výrobně specifických zpracovatelských předpisů pro díly s topnou spirálou
- předpisů pro zabránění úrazům, ochrany životního prostředí a zákonných směrnic a rovněž jednorázových bezpečnostních ustanovení včetně státních norem, zákonů a předpisů.

### 2 Bezpečnost

#### Funkční bezpečnost

Svařovací přístroje FRIAMAT jsou konstruovány dle norem ISO 12176-2 a uznaných bezpečnostně technických norem. Jsou vybaveny požadovaným ochranným zařízením. Kromě toho jsou svařovací přístroje FRIAMAT před vyexpedováním kontrolovány na bezpečnost. Při chybné obsluze nebo zneužití však hrozí nebezpečí:

- pro zdraví obsluhy
- pro svařovací přístroj FRIAMAT nebo ostatní cenné věci provozovatele nebo
- pro efektivní práci svařovacího přístroje FRIAMAT
- Z bezpečnostních důvodů nejsou dovoleny:
- přestavby a změny na svařovacím přístroji FRIAMAT
- svařování s přístroji FRIAMAT jejichž plomby jsou porušeny. V tomto případě zanikají veškeré záruky a garanční nároky.

#### Povinnosti provozovatele

Se svařovacím přístrojem FRIAMAT smí pracovat pouze vyškolený personál. V pracovním prostoru obsluha zodpovídá za třetí osoby. Provozovatel musí:

- zajistit obsluze přístup k návodu k obsluze a
- ujistit se, že obsluha návod četla a rozumí mu

Návod k obsluze se musí neustále uchovávat v místě použití přístroje (nejlépe v integrované přihrádce transportního boxu). Musí být v každém okamžiku obsluze k dispozici k nahlédnutí.

# 

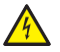

Životu nebezpečný úder elektrickým proudem při dotyku vodivých součástí!

- Svařovací přístroj FRIAMAT nenechávejte bez dozoru.
- Poškozené krytování, vodiče a prodlužovací kabely okamžitě nechte vyměnit. Svařovací přístroj FRIAMAT v takovém případě dále nepoužívejte.
- Před každým ošetřením a údržbou vytáhněte přípojný kabel přístroje.
- Údržbu a opravy provádějte pouze v autorizovaném servisním středisku.
- Svařovací přístroje FRIAMAT připojujte pouze k napětí uvedenému na typovém štítku.
- Instalujte proudový ochranný kryt (FI), pokud je tento předepsán.
- Bezpečnostní zařízení neodstraňujte ani nevyřazujte z provozu.
- Zjištěné závady okamžitě odstraňte.

# 

Nebezpečí požáru a exploze vzplanutím lehce zápalných látek, nebo výbušným ovzduším!

- Dodržujte vzdálenost od hořlavých látek a plynů.
- Nepoužívejte v potenciálně výbušném prostředí (např. kde mohou vzniknout hořlavé plyny, páry od ředidel nebo hořlavý prach).
- Svařovací přístroj FRIAMAT nenechávejte bez dozoru.

#### Síťový provoz

Ve venkovním použití (na staveništi) musí být zásuvky vybaveny ochranným krytem (FI). Je nutno přitom dbát předpisů pro ochranné kryty.

# UPOZORNĚNÍ

Před zahájením svařování je nutno zkontrolovat vstupní napětí. Svařovací přístroje FRIAMAT jsou konstruovány pro rozsah vstupního napětí od 190 – 250 voltů!

# UPOZORNĚNÍ

Je možné používat pouze generátory konstruované pro použití v podnicích a na stavbách. Je nutno dbát pokynů v návodu na obsluhu generátoru!

Při použití generátoru je nutné dbát směrnice příslušných zemských nařízení a předpisů.

### INFORMACE

Požadovaný jmenovitý výkon generátoru závisí na potřebném příkonu pro největší použitou tvarovku, připojovacích podmínkách, prostředí a typu generátoru popř. jeho typové charakteristice. Protože generátory různých konstrukčních řad vykazují velmi rozdílné charakteristiky, nemusí být zajištěna vhodnost určitého generátoru, i když dosahuje podle technického listu požadovaného jmenovitého výkonu.

V případě pochyb se obraťte na autorizované servisní středisko společnosti Nicoll Česká republika, s.r.o.

Používejte pouze generátory, které pracují na frekvenci v rozsahu od 44 – 66 Hz.

Generátor nejdříve nastartujte a nechte půl minuty běžet. Nastavte napětí pro chod naprázdno a omezte jej podle napětí uvedeného v technické dokumentaci. Pojistka na generátoru musí mít minimálně 16 A.

### UPOZORNĚNÍ

Během svařování neprovozujte na generátoru žádné další přídavné spotřebiče!

Po skončení svařovacích prací oddělte nejdříve zástrčku od generátoru a potom jej vypněte.

#### Prodlužovací kabel

Při použití prodlužovacího kabelu dbejte na dostatečný průřez vodiče:

- do 50 m délky 2,5 mm<sup>2</sup>
- do 100 m délky 4 mm<sup>2</sup>.

### UPOZORNĚNÍ

#### Přehřátí prodlužovacího kabelu!

Prodlužovací kabel smí být používán pouze v kompletně rozvinutém a nataženém stavu.

### Otevření přístroje

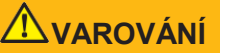

Životu nebezpečný úraz elektrickým proudem při dotyku dílů pod napětím!

- Svařovací přístroj FRIAMAT nikdy neotvírejte, pokud je pod napětím!
- Svařovací přístroje FRIAMAT smějí být otevřeny pouze odborným personálem autorizovaného servisu FRIAMAT.

#### Bezpečnostní opatření na pracovišti

Připojovací kabel přístroje a svařovací kabel je nutno chránit před ostrými hranami. Svařovací přístroj FRIAMAT nevystavujte silnému mechanickému namáhání.

Svařovací přístroje FRIAMAT jsou odolné proti stříkající vodě. Do vody se však nesmí ponořit.

#### Nouzové situace

V nouzové situaci okamžitě vypnout hlavní vypínač a svařovací přístroj FRIAMAT oddělit od napětí.

### 3 Základní informace

#### Instalace/Součásti

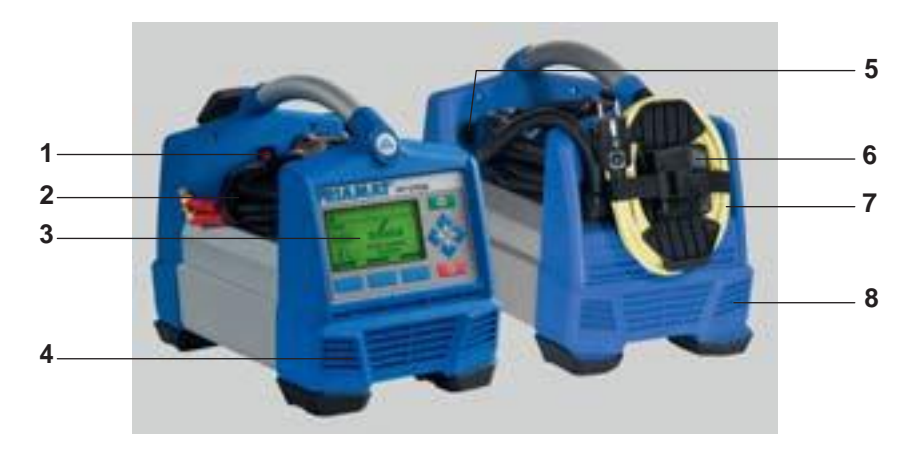

- 1 Hlavní vypínač
- 2 Kabel se čtecím perem nebo skenerem
- 3 Displej a funkční tlačítka (na obr. FRIAMAT<sup>®</sup> Prime)
- 4 Větrací otvory
- 5 Rozhraní (USB) s ochranným krytem
- 6 Pouzdro na adaptér
- 7 Síťový kabel
- 8 Větrací otvory

#### Typový štítek

Typový štítek obsahuje specifické informace přístroje FRIAMAT a jednoznačné výrobní číslo. Typový štítek je umístěn na zadní straně přístroje pod adaptérem.

### Čtecí pero

Pro načtení svařovacího čárového kódu lehce skloníme a lehce šikmo nasadíme (podobně jako u tužky) na tvarovku před čárový kód. Potom táhneme čtecím perem přes celou etiketu a ještě o kousek dál. Načtení se může provést zleva doprava nebo obráceně. Při správném provedení potvrdí přístroj načtení signálem. Pokud se načtení nezdaří, opakujte postup se změněným sklonem popř. rychlostí.

### UPOZORNĚNÍ

Špičku čtecího pera chraňte před znečištěním a poškozením! Stav špičky čtecího pera má přímý vliv na přečtení čárového kódu.

#### Skener čárového kódu

Skener čárového kódu je čtecí skener, který bezdotykově načte svařovací a Traceability kód. Postačí namířit na čárový kód a stisknout tlačítko skeneru. Čárový kód je pomocí červeného světelného paprsku, který musí projít jeho středem, načten. Čárový kód není načten, pokud se červený paprsek odchýlí od čárového kódu.

Optimálního výsledku načtení dosáhnete, když skener umístíte v malé vzdálenosti od čárového kódu.

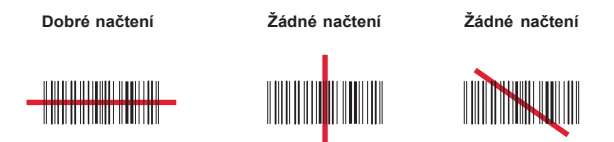

Při špatně vytištěném, nebo lehce poškozeném čárovém kódu může pomoci to, že skener umístíme přímo na čárový kód a potom ho, se stisknutým tlačítkem skeneru, od čárového kódu oddálíme. Úspěšné načtení čárového kódu je signalizováno zazněním signálního tónu a rozsvícením zelené signálky uprostřed snímaného čárového kódu.

# UPOZORNĚNÍ

Čtecí okno chraňte před znečištěním a poškrábáním! Stav čtecího okna má přímý vliv na kvalitu načtení čárového kódu.

#### Ochranný kryt datového rozhraní

Za ochranným krytem se nachází rozhraní USB-A. Toto datové rozhraní slouží jako servisní rozhraní a u přístroje FRIAMAT<sup>®</sup> Prime také pro načtení a přenos svářecího protokolu. Ochranný kryt datového rozhraní musí být vždy našroubován, aby se do rozhraní nedostaly nečistoty a vlhkost.

#### Snímač teploty

Svařovacím přístrojem FRIAMAT lze svařovat pouze tvarovky, které jsou vybaveny čárovým kódem. Je-li tento načten, reguluje a kontroluje mikroprocesorem řízený svařovací přístroj FRIAMAT plnoautomaticky dávkování energie a určuje svařovací čas s ohledem na teplotu okolí. Snímač teploty na svařovacím kabelu (stříbrné ocelové pouzdro v oblasti pouzdra na skener) měří okolní teplotu.

Je nutno dbát na to, aby jak snímač teploty, tak i svařovaná tvarovka byly vystaveny stejné teplotě. Vyvarujte se nevhodným pracovním situacím, např. teplotní sondě na pražícím slunci a tvarovce ve stínu. Teplotní sondu je nutno chránit před poškozením.

#### Funkce ventilátoru

Funkce ventilátoru je závislá na teplotě měřené na vnitřním chladiči svařovacího přístroje FRIAMAT. Je-li dosaženo určité teploty chladiče, zapne se automaticky ventilátor. To se stane nejen během svařování, ale mezi svařováním nebo po novém zapnutí, podle (předchozího) zatížení. Umožňuje to spolehlivou práci v trvalém nasazení a při svařování velkých dimenzí.

### INFORMACE

#### Zkrácení doby ochlazování!

Obzvláště při radovém svařování nebo při zpracování součástí s vysokým požadavkem na výkon ponechte svařovací přístroj FRIAMAT po svařování zapnutý, aby větrák zůstal v činnosti a teplota chladiče mohla poklesnout.

#### Signální zařízení

Svařovací přístroje FRIAMAT potvrzují určité operace obsluhy pípnutím (1, 2, 3 nebo 5 pípnutí). Tyto signály mají následný významy:

Pípnutí 1 x znamená: načtení čárového kódu potvrzeno

Pípnutí 2 x znamená: svařování ukončeno.

Pípnutí 3 x znamená: napájecí napětí je příliš nízké/vysoké

Pípnutí 5 x znamená: pozor chyba, sledovat zobrazení na displeji!

### INFORMACE

#### Nastavení hlasitosti!

Hlasitost signálu lze nastavit v menu "základní nastavení" na "hlasitě" nebo "tiše". Viz také kap. 5.3 a kap. 6.2.6.

#### Technické údaje

| Technické údaje*                                                         | FRIAMAT <sup>®</sup> Prime                                                                          | FRIAMAT <sup>®</sup> Basic                                                |
|--------------------------------------------------------------------------|----------------------------------------------------------------------------------------------------|---------------------------------------------------------------------------|
| Rozmezí vstupního napětí                                                 | AC 190 V – 250 V                                                                                    |                                                                           |
| Rozmezí frekvence                                                        | 44 Hz.                                                                                              | 66 Hz                                                                     |
| Příkon proudu                                                            | AC 16                                                                                               | A max.                                                                    |
| Výkon                                                                    | 3,5                                                                                                 | kW                                                                        |
| Jmenovitý výkon<br>generátoru pro tvarovky<br>d 20 – d160<br>d180 – d900 | ~ AC 2<br>~ AC 5                                                                                    | 2,4 kW<br>5,0 kW                                                          |
| Přístrojový jistič                                                       | 16 A 1                                                                                              | vnější                                                                    |
| Skříň                                                                    | ochrana IP 54<br>třída ochrany D                                                                    | DIN EN 60529<br>IN EN 60335-1                                             |
| Přívodní kabel                                                           | 5 m se z                                                                                            | ástrčkou                                                                  |
| Svařovací kabel                                                          | 4 m se zástrčkou                                                                                    | tvarovky Ø 4 mm                                                           |
| Druh čárového kódu                                                       | Kód 2/5 prokládaný dle<br>ANSI HM 10.8 M-1983<br>A ISO CD 13950/08.94<br>Kód 128 dle<br>ISO 12176-4 | Kód 2/5 prokládaný<br>dle ANSI<br>HM 10.8 M-1983<br>a ISO CD 13950/08.94; |

| Technické údaje*                              | FRIAMAT <sup>®</sup> Prime                                                                                                    | FRIAMAT <sup>®</sup> Basic           |
|-----------------------------------------------|----------------------------------------------------------------------------------------------------|--------------------------------------|
| Rozsah pracovních teplot**                    | pracovních teplot** -20°C+50°C**                                                                                                    |                                      |
| Kontrola svařovacího proudu                   | zkrat 110 A<br>přerušení 0,25 x IN                                                                                                    |                                      |
| Svařov. napětí                                | max. D                                                                                                    | OC 48 V                              |
| Přenos datového rozhraní                      | USB                                                                                                    | ne                                   |
| Servisní rozhraní                             | USB                                                                                                    | USB                                  |
| Dokumentace svařování<br>a sledovatelnost dat | ano                                                                                                    | ne                                   |
| Formát protokolu                              | FRIATRACE<br>Datový formát,<br>PDF, CSV                                                                                                    | ne                                   |
| Uložení protokolu                             | 1000 protokolů                                                                                                    | ne                                   |
| Jazyky                                        | Bulharština, Dánština, Němčina, Angličtina,<br>Estonština, Finština, Francouzština, Italština,<br>Chorvatština, Lotyština, Litevština, Holandština,<br>Polština, Portugalština, Rumunština, Ruština,<br>Švédština, Čeština, Slovenština, Slovinština,<br>Španělština, Maďarština, Turečtina |                                      |
| Rozměry š x h x v                             | 260 x 500 x 340 mm                                                                                                    |                                      |
| Váha                                          | ca. 12                                                                                                    | 2,8 kg                               |
| Příslušenství                                 | Návod k obsluze,<br>Transportní kufr,<br>FRIATEC Memory-Stick,<br>Supervisor-Pass                                                                                                    | Návod k obsluze,<br>Transportní kufr |
| Klasifikace předpětí                          | Kategorie II                                                                                                    |                                      |
| Povolení/kvalita                              | CE, ISO 9001, WEEE-Re                                                                                                    | gNr. DE 49130851, RoHS               |

 \*: Technické změny vyhrazeny.
 \*\*: Při svařování tvarovek jiných výrobců bezpodmínečně dbejte údajů pro pracovní teplotní rozsah!

#### Automatická aktivace servisního intervalu

Servisní interval, uložený ve svářecím přístroji FRIAMAT (expediční stav: 12 měsíců, viz také kap.7.2) je automaticky aktivován teprve tehdy, bylo-li provedeno první svařování

### INFORMACE

Následný servisní termín je zobrazován na displeji a může se případně odchylovat od termínu, uvedeném na servisním štítku přístroje FRIAMAT!

#### Transport/skladování/expedice

Svařovací přístroje FRIAMAT jsou dodávány v hliníkovém přepravním kufru. V něm je přístroj skladován v suchu a chráněn proti vlhkosti. Tento kufr by měl být také používán pro přepravu. Teplota při skladování by se měla pohybovat v rozmezí od -20 do +70°C.

### 4 Proces "Svařování"

#### Instalace, připojení a uvedení do provozu.

Před každým použitím je nutno přístroj FRIAMAT zkontrolovat, zda není poškozen, a přezkoušet spolehlivou funkčnost. Aby bylo možné zaručit bezproblémový provoz přístroje, musí být všechny součásti správně připevněny a splněny všechny podmínky provozu.

Svařovací přístroj FRIAMAT je chráněn před deštěm a vlhkostí a může být instalován a provozován venku.

- 1. Přístroj postavte na co nejvíce vodorovnou plochu
- 2. Tvarovky a trubky připravte podle montážního návodu na svařování.
- Dbejte na to, aby kontaktní kolík tvarovky byl přístupný pro napojení svařovací zástrčky.

# UPOZORNĚNÍ

#### Přehřátí kabelu!

Veškeré kabely musí být vždy před použitím kompletně rozvinuty. To platí pro přístrojové, připojovací, svařovací a případně pro prodlužovací kabely.

- 4. Zasuňte přístrojovou zástrčku do připojovací zásuvky.
- Případně můžete použít prodlužovací kabel. Je nutné dbát na to, aby průřez kabelu byl dostatečný (viz také kap. 2.6).
- 6. Při provozu s generátorem je nutné se ujistit, že použitý generátor je vybaven pojistkou min. 16 A (pomalá), (viz také kap. 2.6).
- 7. Při provozu s generátorem jej nejdříve nastartujte a nechte 30 sekund běžet na prázdno.
- 8. Zapněte hlavní vypínač svařovacího přístroj FRIAMAT.

# UPOZORNĚNÍ

#### Znečištění!

Kontaktní plochy svařovací koncovky a tvarovky musí být čisté. Znečistěné kontakty koncovky mohou vést k poškození koncovky přehřátím:

- Případné znečištění čistě odstraňte.
- Zásadně chraňte koncovky před znečištěním.
- Pokud vznikne povlak, který se nedá úplně odstranit, musí být koncovky vyměněny.
- Před připojením nejdříve prověřte čistotu koncovky a kontaktních ploch tvarovek.
- 9. Svařovací koncovky spojte s kontaktními kolíky tvarovky.
- 10.Svařovací koncovka musí být zcela, to znamená po celé délce vnitřní kontaktní délky, nasazena na zástrčku tvarovky.

#### Načtení čárového kódu

- 1. Načtení čárového kódu: používejte výhradně čtecí kódy na tvarovce nebo čtecí kódy přibalené k tvarovce.
- Při chybějící nebo poškozené nálepce čtecího kódu může být použit čtecí kód stejné tvarovky stejné šarže. V případě pochyb se obraťte na servisní středisko.

### UPOZORNĚNÍ

Je nepřípustné, načítat, jako náhradu, čárový kód odlišné tvarovky!

- Načtěte čárový kód pomocí čtecího pera nebo skeneru. (viz také kap. 3.3. a 3.4.)
- 4. Správné načtení je potvrzeno signálem.

### INFORMACE

Není-li načtení potvrzeno zvukovým signálem, je nutno zkontrolovat čtecí pero nebo skener zda nejsou znečištěny nebo poškozeny. Dále existuje možnost provést svařování pomocí módu nouzového zadávání (viz kap. 5.5 a 6.3)!

#### Zahájení svařovacího procesu

# 

#### Nebezpečí popálení!

Při poruše ve svařovacím procesu může ve výjimečných případech vystříknout horká PE-tavenina. Je nutno proto dodržovat bezpečnostní vzdálenost 1 m od místa svařování.

### UPOZORNĚNÍ

Během svařování nepřipojujte žádné další spotřebiče!

Svařovací proces může být v každém okamžiku přerušen stisknutím tlačítka (STOP). Po úplném vychladnutí svařovaného spoje (a po případném odstranění závady) se může svařování opakovat. Dbejte zde pokynů pro zpracování výrobce tvarovek.

#### Kroky při obsluze:

- Potvrďte dotaz "Trubka opracována?" Pokud to platí, potvrďte tlačítkem (START) nebo u FRIAMAT<sup>®</sup> Prime tlačítkem .
- Stiskněte tlačítko (START) pro zahájení svařovacího procesu. Následuje automatická kontrola teploty okolí a odporu navařované tvarovky. Svařování začíná. Na displeji je možné sledovat dobu svařování (je zobrazován kompletní čas svařování a čas ve vteřinách zbývající do konce procesu).
- Hlášení "Konec svařování" znamená: Svařovací proces ukončen. Hlášení "t:" a "tc:" znamenají čas, který má být a čas skutečný, oba se musí shodovat.
- 4. Na tvarovce a trubce zaznamenejte svařovací parametry. Tím se zabrání dvojímu svaření.
- 5. Hlášení displeje "Konec svařování" s "t:" a "tc:" potvrdíte tlačítkem O (STOP). U přístroje FRIAMAT<sup>®</sup> Prime se toto může provést stisknutím ovládacího tlačítka T ím je svařovací proces ukončen a přístroj FRIAMAT připraven k dalšímu svařování.

### 5 FRIAMAT<sup>®</sup> Basic

#### Funkční tlačítka

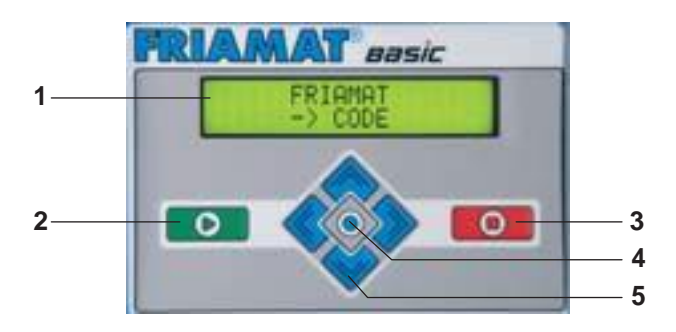

#### 1. Displej

FRIAMAT<sup>®</sup> Basic je vybaven dvouřádkovým displejem.

#### 2. START

Tlačítko START slouží k zahájení svařovacího procesu, k vyvolání podmenu nebo jednotlivých menu a k uložení nastavení do paměti. Mimoto se tímto tlačítkem potvrzují hlášky na displeji.

#### 3. STOP

Tlačítko STOP slouží k přerušení svařovacího procesu, k opuštění podmenu popř. jednotlivých menu a k přerušení zadávacího postupu (bez uložení do paměti).

#### 4. MENU

Tlačítko MENU je umístěno mezi směrovými tlačítky a slouží k vyvolání hlavního menu s podmenu "Základní nastavení", "Info" a "Nouzové zadávání". Při chybovém hlášení může být, po stisknutí tlačítka MENU, zobrazen popis chyby.

#### 5. Směrová tlačítka

Směrovými tlačítky ( nahoru/dolu) může být navigováno v hlavním menu a podmenu. Kde je to možné, je toto navigování zobrazeno na displeji pomocí odpovídajícího symbolu (viz kap. 4.2). Směrovými tlačítky ( vlevo/vpravo) je pohybováno kurzorem na displeji při zadávání znaků (např. nouzové zadávání, datum). Pomocí směrových tlačítek ( nahoru/dolu) je možno zvolit na příslušném místě požadovaný znak (písmeno, číslo zvláštní znak).

| Symbol | Popis                                                                                                    |
|--------|----------------------------------------------------------------------------------------------------|
| \$     | Je-li tento symbol zobrazen ve 2. řádku displeje, je možno<br>navolit směrovými tlačítky ( 🔷 🍚nahoru/dolů) ostatní<br>menu. |

#### Menu "Základní nastavení"

Pomocí menu "Základní nastavení" můžete změnit nastavení přístroje.

ČAS DATUM \* JAZYK \* HLASITOST

- 1. Stisknout tlačítko 🚳.
- Směrovými tlačítky logová staveníme podmenu "Základní nastavení".
- 3. Stiskneme tlačítko
- Zvolíme jednotlivé menu (Čas, Datum, Jazyk, Hlasitost) pomocí směrových tlačítek lačítek
- 5. Stiskneme tlačítko D.
- Provedeme změny v jednotlivých menu směrovými tlačítky 
   a
- 7. Stiskneme tlačítko pro uložení změn do paměti nebo tlačítko
   pro přerušení bez uložení do paměti.

### INFORMACE

V menu "Jazyk" se objeví v horním řádku vpravo a vlevo dvě hvězdičky. Tak se dá dohledat v menu jazyk, pokud byl například jazyk nedopatřením změněn.

#### Menu "Info"

V tomto menu mohou být vyvolány informace o přístroji.

ČAS/DATUM NAPĚTÍ/FREKVENCE TEPLOTA ČÍSLO PŘÍSTROJE VERZE SOFTWARE

- 1. Stisknout tlačítko .
- Směrovými tlačítky loka vyvolat podmenu "Info".
- 3. Stisknout tlačítko
- 5. Stisknout tlačítko
- 6. Stisknout tlačítko o nebo o pro opuštění menu.

#### Menu "Nouzové zadávání"

V menu "Nouzové zadávání" je možno zadat čárový kód ručně.

- 1. Stisknout tlačítko 🚸.
- Směrovými tlačítky logových strukture vyvoláme podmenu "Nouzové zadávání".
- 3. Stiskneme tlačítko
- 4. Na displeji se objeví "Code:" a 24 znaků, u kterých bliká první znak.

### INFORMACE

Při prvním použití jsou všechny číslice na nule. Potom jsou již vždycky zobrazovány poslední ručně zadané čárové kódy!

- 5. Zadání číslic čárového kódu svařované tvarovky směrovými tlačítky
- Štisknout tlačítko pro potvrzení zadání. Stisknout tlačítko
   pro přerušení bez uložení do paměti.

### 6 FRIAMAT<sup>®</sup> Prime

#### Funkční tlačítka

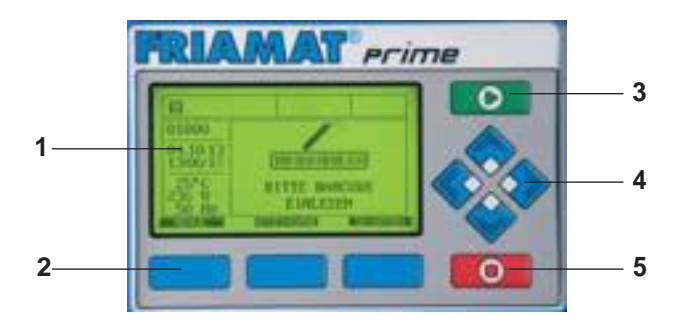

#### 1. Displej

Přístroj FRIAMAT® Prime je vybaven grafickým maxi displejem.

#### 2. Ovládací tlačítka

Třemi modrými ovládacími tlačítky je možno ovládat symboly funkčních tlačítek (viz. kap. 5.2 a 5.3), které jsou přímo na povrchu v grafice maxi displeje zobrazovány.

#### 3. START

Tlačítko START slouží pro zahájení svařovacího procesu.

#### 4. Směrová tlačítka

Směrovými tlačítky

#### 5. STOP

Tlačítko STOP slouží k přerušení svařovacího procesu a k přerušení zadávacích postupů (bez uložení do paměti). Při přerušení zadávání tlačítkem STOP vrátíme se vždy do základního obrazu maxi displeje (funkce Reset).

#### Uspořádání displeje (Základní zobrazení)

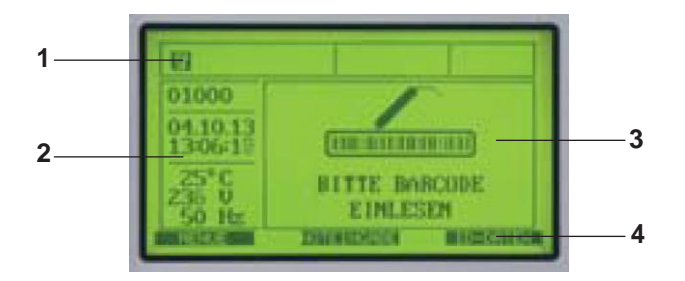

#### 1. Symboly funkčního stavu

Jsou zobrazovány funkce jako symboly, které v tomto okamžiku jsou aktivní (např. Dokumentace, Traceability mód). Viz k tomu také kapitolu 6.4. Dále zobrazován odkaz na další, platnou servisní prohlídku (viz také kap. 6.13.1.5).

#### 2. Hlášení informací o prostředí

Jsou zobrazovány důležité informace o okolním prostředí (Datum, Čas, Okolní teplota, Napětí a frekvence).

#### 3. Hlavní okno

V hlavním okně jsou zobrazena veškerá zadání a informace podle jednotlivých menu. Viz k tomu také kapitolu 6.1.

#### 4. Řídící tlačítka

Jsou zobrazovány funkce, které jsou aktivovány stlačením příslušného modrého tlačítka. V závislosti na volbě menu se mění zobrazované symboly (viz také kapitolu 6.3).

### Vysvětlení symbolů řídícíchtlačítek

| Symbol    | Popis                                                                                                    |
|-----------|----------------------------------------------------------------------------------------------------|
| MENU      | Vyvolání hlavního menu.                                                                                                    |
| VOLBA     | Vyvolání podmenu.                                                                                                    |
| О.К.      | Potvrzení informací v hlavním okně.                                                                                                    |
| ULOŽIT    | Uložení zadání do paměti.                                                                                                    |
| PŘERUŠENÍ | Přerušení zadávacího postupu bez uložení do paměti.<br>Zpět k předešlému zadávání.                                                                            |
| DÁLE      | Listování k dalšímu kroku.                                                                                                    |
| ZPĚT      | Listování k předešlému kroku.                                                                                                    |
| VŠE       | Zvolit všechno.                                                                                                    |
| NOVÝ      | Nově popsáno textovými poli (např. Infotext, zakázkové číslo atd.).                                                                                           |
| ZMĚNIT    | Změny nastavení menu a/nebo stávajících textových zadávání (např. posledních 10 zakázkových čísel).                                                           |
| SHIFT     | Při změně: Přepnout do zadávacího módu "odstranit/<br>vložit".                                                                                                |
| ODSTRANIT | Odstranit jeden nebo více znaků při zadávání textových<br>údajů.                                                                                              |
| VLOŽIT    | Vložit jeden nebo více znaků při zadávání textových<br>údajů.                                                                                                 |
| DETAIL    | Zobrazuje odklíčovaný Traceability kód.                                                                                                    |
| ID-DATA   | Přiřazení dat (zakázkové číslo, svařovací pas, pořado-<br>vé číslo, a/nebo číslo svaru) k bezprostředně předchá-<br>zejícímu svařování (viz také kap. 6.4.3). |

| Symbol           | Popis                                                                                   |
|------------------|-----------------------------------------------------------------------------------------|
| NOUZOVÉ ZADÁVÁNÍ | Ruční zadávání čárového kódu, např. když tento nejde<br>přečíst (viz také kap. 5.10.4). |
| INFOTEXT         | Připojení dodatečné textové informace ke svařování<br>(viz také kap. 6.4.3).            |

# Vysvětlení symbolů stavů

| Symbol      | Popis                                                                              |
|-------------|------------------------------------------------------------------------------------|
| 234         | Dokumentace je zapnuta (informace o volném místě<br>k ukládání dat).               |
| No          | Je možno zadat číslo svaru.                                                        |
| 0<br>9999   | Běžná čísla se nepřiřazují podle čísel zakázek,<br>ale postupně.                   |
| T           | Zadání Traceability kódu je možné.                                                 |
| No<br>O     | Zadání čísla trubky je možné.                                                      |
|             | Zadání délky trubky je možné.                                                      |
| ×           | Signalizace vypnuta.                                                               |
| USB.        | FRIATEC Memory-Stick je připojen.                                                  |
| <b>X</b> 30 | Servisní termín: Je zobrazen odkaz na další platnou servisní prohlídku (ve dnech). |

#### Vysvětlení symbolů v hlavním okně

| Symbol | Popis                                                                       |
|--------|-----------------------------------------------------------------------------|
|        | Obdélník s háčkem znamená, že je aktivován nějaký<br>bod menu nebo funkce.  |
|        | Prázdný obdélník ukazuje, že není aktivován nějaký<br>bod menu nebo funkce. |

#### Menu "Základní nastavení"

V menu "Základní nastavení" mohou být měněna nastavení přístroje.

DOKUMENTACE ČAS DATUM JAZYK JAZYK PROTOKOLU HLASITOST

- 1. Stisknout tlačítko MENU
- Směrovými tlačítky 🔷 🧼 navolíme podmenu "Základní nastavení".
- 3. Stiskneme tlačítko VOLBA
- 4. Jednotlivá menu (Dokumentace, Čas, Datum, Jazyk, Jazyk protokolu, Hlasitost) navolíme pomocí směrových tlačítek 🔷 🐟.
- 5. Stiskneme tlačítko VOLBA
- 6. Provedeme změny v jednotlivém menu směrovými tlačítky změna, nahoru/dolů ♦ ♦, popř. ♦ ♦ vlevo/vpravo.
- 7. Stiskneme tlačítko utoži pro uložení změn do paměti. Pro přerušení bez uložení do paměti stiskneme tlačítko přerušení.

INFORMACE

FRIAMAT Prime je dodáván s vypnutou Dokumentací!

Funkce **Dokumentace** slouží k ukládání technických parametrů svařování. Ty mohou být přiřazeny zakázkovému číslu a/nebo svářečskému pasu. V podmenu **Dokumentace** může být vypnuta nebo zapnuta.

### Čas

V podmenu "Čas" je možno nastavit aktuální čas.

#### Datum

V podmenu "Datum" je možno nastavit aktuální datum.

### INFORMACE

Změna data je možná teprve tehdy, bylo-li již provedeno první svařování a tím byl aktivován také servisní interval. Viz k tomu také kap. 3.10!

#### Jazyk

V podmenu "Jazyk" je možno nastavit jazyk na displeji.

### INFORMACE

V menu "Jazyk" se objeví v horním řádku vlevo a vpravo dvě hvězdičky. Tak lze potom najít jazykové menu, pokud byl jazyk nedopatřením změněn!

#### Jazyk protokolu

V podmenu "**Jazyk protokolu**" může být nastaven jazyk dokumentace. Jazyk protokolu může být nastaven nezávisle na jazyku na displeji.

#### Hlasitost

V podmenu "Hlasitost" je možno hlasitost nastavit na "hlasitý" nebo "tichý".

#### Menu "Nouzové zadávání"

V menu "**Nouzové zadávání**" je umožněno ruční zadávání svařovacího čárového kódu. Zadávaná čísla se odečtou z čárového kódu svařované tvarovky.

### INFORMACE

Při prvním použití jsou všechny číslice na nule, potom je vždy zobrazován naposledy ručně zadaný čárový kód!

- 1. Stisknout ovládací tlačítko NOUZOVÉ ZADÁVÁNÍ.
- 2. Na displeji se objeví **"Code:**" a 24 znaků, z nichž první znak bliká popř. v pořadí čísel naposledy zadaného čárového kódu.
- Směrovými tlačítky lačítky lačítk
- 4. Stiskneme ovládací tlačítko μιοżπ pro uložení změn do paměti. Pro přerušení bez uložení stiskneme ovládací tlačítko PŘERUŠENÍ.

#### Menu "Svařování"

### INFORMACE

Menu "Svařování" je aktivováno a na displeji viditelné teprve tehdy, když je zapnutá dokumentace. Veškerá podmenu nejsou při dodávce (výrobní nastavení) zásadně aktivována!

V menu "**Svařování"** lze určit které informace budou přiřazeny k jednotlivým svařovacím postupům.

ZAKÁZKOVÉ ČÍSLO SVÁŘEČSKÝ PRŮKAZ INFOTEXT POZNÁMKA 1 POZNÁMKA 2 SUBDODAVATEL TRACEABILITY ČÍSLO TRUBKY DÉLKA TRUBKY GPS DATA ČÍSLO SVARU LOUPACI

- 1. Stisknout ovládací tlačítko MENU
- Směrovými tlačítky logová staveníme podmenu "Základní nastavení".
- 3. Stisknout ovládací tlačítko volba.
- 5. Stisknout ovládací tlačítko VOLBA
- 6. Provést změny v jednotlivém menu ovládacím tlačítkem ZMENA popř. směrovými tlačítky. 🔷 🧇 a 🏈 🥎.
- 7. Stisknout ovládací tlačítko utožiť pro uložení změn do paměti. Pro přerušení bez uložení do paměti stisknout vodící tlačítko PRERUSENI.

### Číslo zakázky

#### Svářečský průkaz

### INFORMACE

Menu "Svářečský průkaz" je aktivováno a na displeji zobrazeno až potom, co je – při zapnuté dokumentaci – poprvé načten svářečský průkaz!

Prvním načtením svářečského průkazu jsou všechna, od tohoto okamžiku, prováděná svařování, uložena v paměti pod kódem tohoto svářečského průkazu. Načtením jiného svářečského průkazu je FRIAMAT<sup>®</sup> Prime odpovídajícím způsobem přepnut. Po načtení svářečského průkazu je vyvoláno podmenu **"ID-Data"** viz také kap. 6.8.1). Směrovými tlačítky 🔷 🧇 lze nastavení zobrazit a u FRIAMAT<sup>®</sup> Prime a jsou aktivována. Stisknutím ovládacího tlačítka 🚺 ok 🚺 je možno podmenu znovu opustit.

Se svářečským průkazem může být FRIAMAT<sup>®</sup> Prime chráněna uzamčením před neoprávněným použitím. Při uzamčeném přístroji FRIAMAT<sup>®</sup> Prime se objeví na displeji výzva "**!!!Zadejte prosím platný svářečský průkaz!!!**".

#### Zablokování přístroje:

- 1. Aktuální svářečský průkaz znovu načteme.
- Dotaz "Přístroj zablokovat?" potvrdíme stisknutím ovládacího tlačítka ok Alternativně může být postup ovládacím tlačítkem PRERUSENÍ přerušen.
- 3. Přístroj FRIAMAT<sup>®</sup> Prime je mimo to automaticky zablokován tehdy, jeli načten svářečský průkaz a časově se provádí změna data, tzn. že přístroj je další den zablokován. V obou případech (ruční popř. automatické zablokování) se na displeji objeví pokyn "!!!Načtěte prosím platný svářečský průkaz!!!".

#### Odblokování přístroje:

- 1. Načtení svařovacího pasu.
- 2. Platný svařovací pas je zobrazen na displeji a musí být potvrzen ovládacím tlačítkem ok.

#### Infotext

V podmenu **"Infotext"** lze stanovit, zda má být pro svařování zadána dodatečná textová informace.

#### Poznámka 1

V podmenu **"Poznámka 1"** lze stanovit, zda má být pro svařování zadána dodatečná textová informace.

#### Poznámka 2

V podmenu **"Poznámka 2"** lze stanovit, zda má být pro svařování zadána dodatečná textová informace.

#### Subdodavatel

V podmenu "**Subdodavatel**" lze stanovit, zda má být pro svařování zadána dodatečná textová informace.

#### Traceability

V podmenu **"Traceability"** Ize přístroj FRIAMAT<sup>®</sup> Prime uvolnit pro načtení, zpracování a uložení do paměti Traceability. Mimoto budou uvolněním tohoto menu aktivovány podmenu **"Číslo trubky"** a **"Délka trubky"**.

### Číslo trubky

V podmenu "Číslo trubky" lze stanovit, zda má být pro svařovanou trubku zadáno individuální číslo.

#### Délka trubky

V podmenu **"Délka trubky"** lze stanovit, zda má být pro svařovanou trubku zadána délka trubky.

#### **GPS** Data

V podmenu **"GPS Data"** lze stanovit, zda mají být zadány GPS souřadnice svařované tvarovky při svařování.

### INFORMACE

Pro zjištění GPS-dat je nutný odpovídající měřící přístroj!

#### Číslo svaru

V podmenu "Číslo svaru" lze stanovit, zda má být pro svařování zadáno číslo svaru.

#### Loupací přístroj

V podmenu **"Loupací přístroj"** lze stanovit, zda pro svařování mají být zadána data loupacího přístroje pro přípravu na svařování (např. jeho výrobní číslo). V tomto případě musí být loupací přístroj vybaven odpovídajícím čárovým kódem.

### INFORMACE

Menu "Data" je aktivováno a na obrazovce zobrazeno teprve tehdy, když je zapnuta dokumentace a do paměti uložena první datová věta!

V menu **"Data"** může být stanoveno, jak mají být svařovací a Traceability data z přístroje FRIAMAT<sup>®</sup> Prime přenášeny do PC/Laptopu.

PŘENOS PDF CSV VYMAZAT

- 1. Stiskneme ovládací tlačítko MENU
- 2. Ovládacími tlačítky 🔷 🧇 vyvoláme podmenu "Základní nastavení".
- 3. Stiskneme ovládací tlačítko volba.
- Jednotlivá menu (Přenos, PDF, CSV, Vymazat) navolíme směrovými tlačítky
   .
- 5. Štiskneme ovládací tlačítko volba.
- Ve vybraném menu provedeme přenos dat příslušným ovládacím tlačítkem. Jednotlivá data mohou být stisknutím tlačítka volba navolena. Jinak mohou být všechna uložená data kompletně převedena pomocí tlačítka vse .

7. Konec přenosu dat potvrdíme ovládacím tlačítkem

### PŘENOS

V podmenu "**PŘENOS**" mohou být data z FRIAMAT<sup>®</sup> Prime přečtena a přenesena. Tato volba je správná, když je Memory Stick (viz také kap. 8.1) zastrčen do rozhraní USB v přístroji FRIAMAT<sup>®</sup> Prime a data mají být přenesena.

FTD-Data jsou uložena na Memory-Stick a datovým softwarem FRIATRACE mohou být zpracována v PC/LAPTOP.

### UPOZORNĚNÍ

FRIATEC nepřebírá žádnou záruku při použití běžného USB. Používejte FRIATEC Memory-Stick!

#### PDF

V podmenu "**PDF**" mohou být uchovávána data ve formátu PDF na FRIATEC-Memory Stick. Tato volba je platná, když je Memory-Stick (viz také kap. 8.1) zastrčen do rozhraní USB přístroje FRIAMAT<sup>®</sup> Prime a data v PDF mají být ukládána. Data PDF jsou v Memory-Stick zapisována do podadresáře. Podadresář je (například) pojmenován následovně: F+Číslo přístroje (z.B. FR 14 81 001): **F1481001** 

Jména datových souborů jsou tvořena z aktuálního data a dvoumístné číslice od 0, např. druhý výtisk (02) dne 24.01.2014 (130201): **14012402.PDF** 

Data PDF mohou být na PC/Laptop potom pomocí odpovídajícího softwaru vytištěna (např. Acrobat Reader).

#### CSV

V podmenu **"CSV**" mohou být data uložena na FRIATEC-Memory Stick ve formátu CSV. Tato volba je platná, když je Memory-Stick (viz také kap. 8.1) zastrčen do rozhraní USB přístroje FRIAMAT<sup>®</sup> Prime a data ve formátu CSV mají být ukládána. Data CSV jsou v Memory-Stick zapisována do podadresáře. Podadresář je (například) pojmenován následovně: F+Číslo přístroje (např. FR 14 81 001): **F1481001** 

Jména datových souborů jsou tvořena z aktuálního data a dvoumístné číslice od 0, např. druhý výtisk (02) dne 24.01.2014 (130201): **14012402.CSV** 

Data v CSV formátu mohou být na PC/Laptop potom pomocí odpovídajícího softwaru načtena a zpracována (např. Microsoft Excel).

### Vymazání

V podmenu "Vymazání" mohou být uložená data kompletně vymazána.

### UPOZORNĚNÍ

Pokud jsou data vymazána, jsou definitivně ztracena!

#### Menu "Info"

V menu **"Info"** je možno vyvolat důležité informace k přístroji FRIAMAT<sup>®</sup> Prime, číslo přístroje, verze softwaru a další servisní termín. Tyto informace jsou potřebné např. při dotazu servisního střediska nebo při eventuálních problémech.

- 1. Stiskněte ovládací tlačítko MENU .
- 2. Směrovými tlačítky 🔷 🧇 vyvoláte podmenu "Info".
- 3. Stiskněte stlačítko volba
- 4. Stiskněte ovládací tlačítko ok pro opuštění menu.

#### Menu "Formátování"

V menu **"Formátování"** může být USB flash disk formátován na FAT 12 nebo FAT 16.

Pro přenos dat z FRIAMAT<sup>®</sup> Prime je nutno použít FRIATEC USB Memory-stick. Při použití běžného USB flash disku je nutné dbát na to, aby byl formátován s FAT 12 nebo FAT 16. USB Stick formátovaný s FAT 32 popř. další USB flashdisk (Master Boot Record) způsobí u FRIAMAT<sup>®</sup> Prime chybové hlášení "CHYBA 91". Kromě toho lze použít pouze USB-Stick s maximální pamětí 2 GB.

### UPOZORNĚNÍ

#### Vymazání dat pomocí formátování!

Je nutno si uvědomit, že při formátování flash disku jsou všechna data vymazána.

- 1. Stiskněte ovládací tlačítko MENU
- 2. Směrovými tlačítky 🔷 🧇 vyvoláte podmenu "Formátování".
- 3. Stiskněte ovládací tlačítko volba.
- 4. Po zvolení bodu v menu "MEMORY STICK" se objeví dotaz "Jste si jisti?"
- 5. Stiskněte ovládací tlačítko
- 6. Hlášení "FORMÁTOVÁNÍ MEMORY STICK HOTOVO" potvrdíte.

### UPOZORNĚNÍ

Používejte FRIATEC Memory-Stick! FRIATEC nepřebírá žádnou záruku při použití obyčejných USB flash disků.

#### Dodatečné informace ve svařovacím protokolu.

#### ID-Data

### INFORMACE

Volba "ID-Data" je aktivována a na displeji zobrazována tehdy, je-li zapnuta dokumentace!

"**ID-Data**" jsou údaje, které mohou být přiřazeny bezprostředně před svařováním: Zakázkové číslo, Svařovací průkaz, pořadové číslo a číslo svaru. Tyto dodatečné informace jsou popsány v následujícím textu.

### INFORMACE

Zadání zakázkového čísla a čísla svaru je možné pouze tehdy, jsou-li zapnuty funkce "Dokumentace" a funkce "Zakázkové číslo" (viz kap.6.4.1) popř. "Číslo svaru" (viz kap.6.4.11).

### Zakázkové číslo

- 1. Stiskneme ovládací tlačítko ID-DATA
- Směrovými tlačítky lačítky a stavení stavení stav Stavení stavení stavení stavení stavení stavení stavení stavení stavení stavení stavení stavení stavení stavení stavení stavení stavení stavení stavení stavení stavení stavení stavení stavení stavení stavení stavení stavení stavení stavení stavení stavení stavení stavení stavení stavení stavení sta Stavení stavení stavení stavení stavení stavení stavení stavení stavení stavení stavení stavení stavení stavení stavení stavení stavení stavení stavení stavení stavení stavení stavení stavení stavení stavení stavení stavení stavení st
- 3. Pro první zadání zakázkového čísla stiskněte ovládací tlačítko zmena .
- 4. První číslo bliká. Stisknutím příslušného směrového tlačítka 
   a 
   může být zadáno zakázkové číslo.
- Stiskněte tlačítko utožní tlačítko pro uložení změn do paměti. Pro přerušení, bez uložení, stiskněte tlačítko pre uložení .

Bylo-li právě zadáno jedno nebo více zakázkových čísel, můžete zvolit mezi "Změnit", "Nový" a "Volba".

| ZMĚNIT | = Změna naposledy zadaného zakázkového čísla                                                    |
|--------|-------------------------------------------------------------------------------------------------|
| NOVÝ   | = Zadání nového zakázkového čísla                                                               |
| VOLBA  | <ul> <li>Volba zakázkového čísla z 20- ti naposledy zadaných za-<br/>kázkových čísel</li> </ul> |

#### Svářečský průkaz

Stisknutím ovládacího tlačítka je na displeji zobrazeno, zda a který svářeč je zde evidován. Není-li aktivován žádný svářečský průkaz, nezobrazí se v tomto okně žádné hlášení.

Svářeče není možno ručně (zadáním na klávesnici) změnit. Pokud by měl být založen nový svářeč, je toto možné provést pouze načtením nového svářeč-ského průkazu (viz kap. 6.4.2).

#### Pořadové číslo

Stisknutím ovládacího tlačítka DATA je na displeji zobrazeno pořadové číslo prováděného svařování. Toto číslo je automaticky vydáváno přístrojem a nelze jej změnit. Toto pořadové číslo přiřazeno právě aktivnímu zakázkovému číslu.

### INFORMACE

Ve funkci Supervisor (viz kap. 6.9) existuje možnost, zadat i další přiřazování k Zakázkovému číslu (viz kap. 6.9.2.9)!

### Číslo svaru

V menu "Číslo svaru" může být uživatelem přiřazeno ke svařování určité číslo.

- 1. Stiskněte ovládací tlačítko ID-DATA
- Směrovými tlačítky 🔷 🧇 navolte "Číslo svaru".
- 3. Pro zadání čísla svaru stiskněte ovládací tlačítko změna
- První číslovka bliká. Ovládáním směrových tlačítek lak a strukture k a strukture k a st
- 5. Pro uložení změn stiskněte ovládací tlačítko ulozi Pro přerušení bez uložení stiskněte ovládací tlačítko Přerušení .
- 6. Pro opuštění menu stiskněte ovládací tlačítko

Bylo-li právě vydáno nové číslo svaru, lze volit mezi "Změnit" a "Nový".

ZMĚNIT = Změna naposledy zadaného čísla svaru.

= Zadání nového čísla svaru.

GPS 1 – 3

NOVÝ

### INFORMACE

Ke zjištění souřadnic GPS je nutný odpovídající měřící přístroj!

V menu **"GPS 1 - 3**" mohou být zadávány souřadnice/poloha, dle kterých je prováděno svařování (GPS 1, GPS 2 a GPS 3). Data GPS sestávají ze 3 zadávacích polí: GPS 1 pro geografickou délku (Longtitude), GPS 2 pro geografickou šířku (Latitude) a GPS 3 pro výšku nad normální nulou (Altitude). U GPS 1 je možno zadat 13 volně volitelných alfanumerických znaků, u GPS 2 12 znaků a u GPS 3 10 znaků.

- 1. Stiskněte ovládací tlačítko ID-DATA.
- 2. Směrovými tlačítky 🔷 🧇 a 🔷 🔷 GPS 1", GPS 2" a "GPS 3".
- 3. Pro zadání souřadnic GPS stiskněte ovládací tlačítko zmena .
- Bliká první číslice. Stisknutím směrových tlačítek lačítek lačítek a souřadnice GPS.
- 5. Stiskněte ovládací tlačítko uLoži pro uložení změn. Pro přerušení, bez uložení, stiskněte tlačítko PRERUSENI.
- 6. K opuštění Menu stiskněte tlačítko ок.

Byly-li právě zadány souřadnice GPS, můžete volit mezi "ZMĚNIT" a "NOVÝ".

ZMĚNIT = Změnit naposledy zadané GPS souřadnice

= Zadat nové GPS souřadnice

#### Traceability/Číslo trubky/Délka trubky

### INFORMACE

NOVÝ

Možnost zadat Traceability data, existuje pouze tehdy, je-li zapnutá dokumentace a funkce "Sledování" a/nebo "Číslo trubky" a/nebo "Délka trubky" (viz kap. 5.6.7).

Zadání Traceability kódu je aktivováno načtením čárového kódu tvarovky, určené ke svařování. V hlavním okně se objeví výzva pro zadání Traceability kódu tvarovky. Je-li tento načten (vizualizace pomocí zaškrtnutého obdélní-ku), objeví se požadavek pro zadání Traceability kódu dílce 1. Bylo-li zadání čísla trubky a/nebo délky trubky také aktivováno jsou tyto rovněž zobrazeny a mohou být odpovídajícím způsobem zadány.

Následně se objeví výzva pro zadání Traceability kódu pro dílec 2. Zadání čísla trubky a/nebo délky trubky se provede analogicky k výše popsanému postupu.

Dotaz "Trubka opracována?" je nutno potvrdit stisknutím funkčního tlačítka okcele k svařování určená trubka řádně opracovaná. Svařování zahájíme stisknutím tlačítka .

| INFORMACE |  |
|-----------|--|
|           |  |

Zadání Traceability se provede automaticky, tzn. po provedeném zadání je na displeji zobrazován právě další krok, dokud není odstartováno svařování. Ovládacími tlačítky datší ebo zpět můžete pokaždé vybírat mezi jednotlivými dotazy "Tvarovka"/ "Díl 1"/ "Díl 2"/ "Trubka opracovaná" / "Start". Směrovými tlačítky

### INFORMACE

Zadání dat do INFOTEXT, Poznámka 1, Poznámka 2 a/nebo Dodavatel je možné pouze tehdy jsou-li aktivovány (viz kap. 6.4.3 až 6.4.6)!

Po načtení svařovacího čárového kódu se objeví na displeji "INFOTEXT".

- 1. Stiskněte ovládací tlačítko INFOTEXT .
- 3. Stiskněte ovládací tlačítko vložit .
- 4. První číslice bliká. Stisknutím směrových tlačítek 🔷 🔷 a 🔷 🔷 lze zadat příslušné informace.
- 5. Pro uložení změn stiskněte tlačítko υιοżπ. Pro přerušení bez uložení do paměti stiskněte tlačítko PRERUŠENÍ.
- 6. Pro opuštění menu stiskněte ovládací tlačítko

### INFORMACE

Přídavný text musí být nově zadán pro každé svařování, jinak se v protokolu neobjeví žádný text. Je-li po načtení čárového kódu tvarovky stisknuto přímo tlačítko Start, není svařování přiřazen žádný text.

#### Loupací přístroj

### INFORMACE

Zadání dat loupacího přístroje je možné pouze tehdy, když byly aktivovány (viz kap. 6.4.12).

V průběhu zadávání dat k zahájení svařování se objeví dotaz "Trubka opracována?" výzva **"Loupací přístroj: Načíst prosím čárový kód**". Je-li nasazený loupací přístroj vybaven odpovídajícím čárovým kódem, může být tento načten a data budou v protokolu přiřazena svařování.

#### SUPERVISOR

V menu **SUPERVISOR** Ize provést nastavení funkcí přístroje FRIAMAT<sup>®</sup> Prime, které mají vliv na vlastnosti a funkci přístroje. Cíleně pro uživatele Ize uzavřít nebo uvolnit funkce přístroje a tím určovat postupy na staveništi. Ke konfiguraci menu Supervisor je zapotřebí speciální průkaz (SUPERVISOR-Pas).

### INFORMACE

SUPERVISOREM uzamčená nastavení/menu nejsou uživateli na staveništi již zobrazována (např. když je dokumentace aktivní a současně pro přístup uživatele uzavřená, není menu "Dokumentace" na displeji viditelné)!

Menu **"SUPERVISOR"** je vyvoláno teprve načtením čárového kódu na SUPERVISOR Pas. K tomu musí být zadán čtyřmístný PIN kód. Z výroby je PIN kód nastaven na "0000". V menu Supervisor však lze PIN kód kdykoli změnit (viz kap. 6.9.4).

ZÁKLADNÍ NASTAVENÍ SVAŘOVACÍ POSTUP VÝROBNÍ NASTAVENÍ PIN HLÁŠENÍ (ODPOR)

- 1. Načíst SUPERVISOR Pas.
- Zadat 4-místný PIN-kód. Ohlášený PIN kód může být potvrzen ovládacím tlačítkem ucožní Pro změnu PIN kód stisknout ovládací tlačítko
   ZMĚNA .
- 3. Pro vyvolání menu Supervisor stisknout tlačítko

#### 6.13.1 Základní nastavení

Přes menu Supervisor "**Základní nastavení**" mohou být změněna nastavení přístroje.

| DOKUMENTACE<br>ČAS<br>DATUM<br>OCHRANA<br>DAT SERVIS<br>MODUS<br>JAZYK<br>NOUZOVÉ ZADÁNÍ |  |
|------------------------------------------------------------------------------------------|--|
| NOUZOVÉ ZADÁNÍ                                                                           |  |
| ENERGIE                                                                                  |  |
| HLASITOST                                                                                |  |
|                                                                                          |  |

- 1. Směrovými tlačítky 🔷 🧇 vyvoláte podmenu "Základní nastavení".
- 2. Stiskněte ovládací tlačítko volba.
- Směrovými tlačítky (vyvoláte jednotlivá menu) (Dokumentace, Čas, Datum, Ochrana dat, Servis, Modus, Jazyk, Nouzové zadání, Energie,,Hlasitost).
- 4. Stiskněte ovládací tlačítko volba.
- 5. Provedete změny v jednotlivém menu ovládacím tlačítkem změna , popř. směrovými tlačítky 🔷 🧇 a 🔷 🔷.
- 6. Pro uložení stiskněte ovládací tlačítko uložní Pro přerušení, bez uložení do paměti, stiskněte ovládací tlačítko PRERUSENÍ

#### Dokumentace

V podmenu **"DOKUMENTACE"** může být dokumentace zapnuta nebo vypnuta. Nastavení může být uživatelem uzamčeno proti zásahu.

### Čas

V podmenu "Čas" může být nastaveno, že čas nemůže být uživatelem změněn.

#### Datum

V podmenu **"Datum"** může být nastaveno, že datum nemůže být uživatelem změněno.

#### Ochrana dat

V podmenu **"Ochrana dat"** může být nastaveno, že data nemohou být uživatelem vymazána. Nebo může být stanoveno, že uživatel, po vytištění nebo přenosu dat z přístroje, může data vymazat.

#### Servisní termín

V podmenu **"Servisní termín"** lze nastavit, zda varující hlášení "Servisní termín" bude deaktivováno nebo že přístroj po překročení termínu nebude dále svařovat. V tomto případě může být zadáno období od 0 po maximálně 90 dní, ve kterém přístroj po překročení servisního termínu ještě pracuje. Toto nastavení je uživateli po překročení servisního termínu na displeji ukazováno (šroubovák s počtem dní, po které je přístroj ještě provozuschopný).

#### Modus

V podmenu **"Modus"** mohou být nastavena různá mezinárodní data a časové formáty včetně teplotních jednotek.

#### Jazyk

V podmenu "**Jazyk**" lze jazyk pevně přednastavit, tzn. že uživatel nemůže nastavit žádný jiný jazyk

#### Nouzové nastavení

V podmenu "**Nouzové nastavení**" lze uzamknout možnost zadávat pořadí čísel z čárového kódu ručně.

#### Energie

V podmenu **"Energie"** lze nastavit, zda po provedeném svařování bude zobrazena dodaná energie nebo ne.

#### Hlasitost

V podmenu **"Hlasitost**" lze přednastavit hlasitost signálu (zap./vyp.; hlasitě/ tiše). Také je možné uzamknout zvolené nastavení proti zásahu obsluhy.

#### 6.13.2 Svařovací postup

Přes menu Supervisor **"Svařovací postup"** může být stanoveno, která data mohou být přiřazena následnému svařování.

TRACEABILITY ZAKÁZKOVÉ ČÍSLO INFOTEXT ČÍSLO SVARU POŘADOVÉ ČÍSLO SVÁŘEČSKÝ PRŮKAZ TRUBKA OPRACOVANÁ

- 1. Směrovými tlačítky 🔷 🧼 navolíte podmenu "Svařovací postup".
- 2. Stiskněte ovládací tlačítko volba.
- 4. Stiskněte ovládací tlačítko VOLBA .
- Změny v jednotlivých menu provedete ovládacím tlačítkem zmena a popř. směrovými tlačítky lačítky
- 6. Pro uložení změn do paměti stišknětě ovládací tlačítko utoži Pro přerušení, bez uložení, stiskněte ovládací tlačítko PRERUSENÍ.

#### Traceability

V podmenu **"TRACEABILITY"** může být vypnuta možnost zadávání Traceability kódu, čísla trubky a délky trubky. Rovněž lze uzamknout zvolené nastavení před zásahem obsluhy.

#### Infotext

V podmenu **"INFOTEXT"** může být možnost zadávat text zapnuta nebo vypnuta. Také je zde možné uzamknout zvolené nastavení před zásahem obsluhy.

#### Poznámka 1

V podmenu **"Poznámka 1**" může být možnost zadávat text zapnuta nebo vypnuta. Také je zde možné uzamknout zvolené nastavení před zásahem obsluhy.

#### Poznámka 2

V podmenu "**Poznámka 2**" může být možnost zadávat text zapnuta nebo vypnuta. Také je zde možné uzamknout zvolené nastavení před zásahem obsluhy.

#### Dodavatel

V podmenu **"Dodavatel"** může být možnost zadávat text zapnuta nebo vypnuta. Také je zde možné uzamknout zvolené nastavení proti zásahu obsluhy.

#### GPS Data

V podmenu **"GPS Data"** může být vypnuta nebo zapnuta možnost zadávat souřadnice. Také je možné uzamknout zvolené nastavení proti zásahu obsluhy.

### Číslo svaru

V podmenu "Číslo svaru" může být zapnuta nebo vypnuta možnost pro zadání čísla svaru. Také je možné uzamknout zvolené nastavení proti zásahu obsluhy.

#### Pořadové číslo

V podmenu **"Pořadové číslo"** může být nastaveno tak, že pořadové číslo, (které je vydáváno přístrojem) je udělováno buďto zakázkovému číslu (řazeno v zakázkovém čísle začínající "1") nebo je na zakázkovém čísle závislé, tedy pořadové.

### Zakázkové číslo

V podmenu "**Zakázkové číslo**" může být práce se zakázkovými čísly zapnuta nebo vypnuta. Dále může být předem určeno, že po každém zapnutí přístroje musí být zakázkové číslo zadáno a/nebo po každém svařování. Také je možno uzamknout zadané nastavení proti zásahu obsluhy.

### Svářečský průkaz

V podmenu "**Svářečský průkaz**" může být práce se svářečským průkazem zapnuta nebo vypnuta. Dále může být při zapnutém svářečském průkazu předurčené nastavení deaktivováno, takže svářečský průkaz při změně data musí být znovu načten (tzn. při aktivovaném módu je přístroj další den uzamčen, dokud není svářečský průkaz načten).

Přesto může být dodatečně stanoveno, že svářečský průkaz po každém zapnutí přístroje musí být zadán a/nebo před každým svařováním. Rovněž lze zvolené nastavení uzamknout proti zásahu obsluhy.

#### Trubka opracovaná - hlášení

V podmenu **"Trubka opracovaná - hlášení"** může být varování, které je hlášeno před svařováním, zapnuto nebo vypnuto.

#### Výrobní nastavení

V menu Supervisor **"Výrobní nastavení"** mohou být všechna nastavení, která provedl uživatel, vrácena zpět na stav při dodávce přístroje.

### UPOZORNĚNÍ

Vrácením na původní výrobní nastavení jsou ztracena všechna nastavení a textová zadání!

- 1. Směrovými tlačítky 🔷 🧼 navolíte podmenu "Výrobní nastavení".
- 2. Stiskněte ovládací tlačítko ok
- Stiskněte ovládací tlačítko volba, aby se všechna nastavení vrátila na výrobní nastavení, nebo stiskněte ovládací tlačítko přerušení pro přerušení.

#### PIN

V menu Supervisor **"PIN"** lze změnit předurčenou číselnou kombinaci "0000" pro vstup do menu

- 1. Směrovými tlačítky 🔷 🧼 navolíte podmenu "PIN".
- 2. Stiskněteovládací tlačítko volba.
- 3. Stiskněte ovládací tlačítko ZMĚNA .
- Směrovými tlačítky lačítky a starý PIN kód je zobrazován nad ním.
- 5. Stiskněte ovládací tlačítko pro uložení změny do paměti. Pro přerušení bez uložení stiskněte ovládací tlačítko prerušení.

### INFORMACE

Zvolená číselná kombinace by měla být zaznamenána a spolu s pasem SUPERVISOR uchovávána na nepřístupném místě. V případě ztráty číselné kombinace je nutné kontaktovat servisní středisko.

### Zobrazit (Odpor)

V menu Supervisor **"Hlášení (Odpor)"** může být stanoveno, zda má být před zahájením svařování na displeji zobrazen skutečný, na tvarovce změřený odpor.

- 1. Směrovými tlačítky 🔷 🧇 navolíte podmenu "Hlášení (Odpor)".
- 2. Stiskněte ovládací tlačítko volba
- 3. Provedete změny v jednotlivém menu ovládacím tlačítkem změna
- 4. Stiskněte tlačítko pro uložení změn do paměti. Pro přerušení bez uložení stiskněte tlačítko PRERUSENÍ.

### 7 Záruka/Servis/Likvidace odpadu

#### Záruka/FRIAMAT GarancePLUS

Zákonná doba pro svařovací přístroje FRIAMAT je 24 měsíců.

S vědomím vysoké výrobní kvality a technických předností přístroje FRIAMAT prodlužuje výrobce záruku na 3 roky. Podmínkou je online registrace na stránkách aliaxis-ui.cz a pravidelný jednoroční servis svařovacího přístroje v autorizovaném středisku.

#### Údržba a ošetřování

Dle ČSN 33 1600 ed. 2 "Revize a kontroly elektrických spotřebičů během používání" musí být provedena revize přenosných elektrických zařízení **v předepsaných termínech**. Tyto revize servisní středisko společnosti Nicoll Česká republika, s.r.o. nezajišťuje.

Při servisních kontrolách je nutno přiložit ke kontrole také všechny připojovací adaptéry.

| Co?                                             | Kdy?                 | Kdo?                               |
|-------------------------------------------------|----------------------|------------------------------------|
| Čištění čtecího pera<br>a kontrola na poškození | denně                | obsluha                            |
| Kontrola funkce                                 | před každým použitím | obsluha                            |
| Kontakty zkontrolovat<br>a popř. vyčistit       | před každým použitím | obsluha                            |
| Provozní servis                                 | ročně                | autorizované servisní<br>středisko |

#### Likvidace odpadu

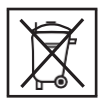

Evropská směrnice 2002/96/EC (WEEE – Likvidace elektrických spotřebičů) reguluje likvidaci použitých elektrických a elektronických produktů. Pro český trh byla směrnice WEEE 2005 implementována do Zákona č. 185/2001 o odpadech.

Likvidace nebo zhodnocení elektrických a elektronických přístrojů musí být podle toho náležitým způsobem prováděna. Svařovací přístroje FRIAMAT spadají pod tuto evropskou směrnici a mohou být likvidovány v servisním středisku společnosti Nicoll Česká republika, s. r. o.

### 8 Chybová hlášení/Varování//Informace

Objeví-li se během svařování nepravidelnosti, zobrazí se na displeji přístroje FRIAMAT chybové hlášení nebo varování.

### INFORMACE

U přístroje FRIAMAT<sup>®</sup> Basic může chybové hlášení na displeji zobrazeno stisknutím tlačítka menu Popis textu!

### INFORMACE

Objeví-li se u přístroje FRIAMAT chybové hlášení nebo varování, které následně není popsáno a nedá se vysvětlit ani popisem na displeji, popř. nedá-li se ani odstranit, je nutné kontaktovat servisní středisko společnosti Nicoll Česká republika, s. r.o.

#### Chybová hlášení

| Č. | Text na displeji              | Význam/Příčina                               | Odstranění                                                                                                    |
|----|-------------------------------|----------------------------------------------|----------------------------------------------------------------------------------------------------|
| 02 | Teplota mimo<br>rozsah        | Okolní teplota je mimo<br>přípustné rozmezí. | Eventuelně oblast<br>svařování zakrýt<br>nebo zastínit.                                                           |
| 03 | Odpor mimo<br>toleranci       | Elektrický odpor tvarovky<br>mimo toleranci. | Kontaktovat<br>k pevnému<br>místu/zkontrolovat<br>znečištění. Vyčistit<br>kontakty, případně<br>vyměnit tvarovku. |
| 04 | Vinutí tvarovky<br>zkratováno | Krátké spojení ve vinutí<br>drátu tvarovky.  | Vyměnit tvarovku,<br>poslat ke kontrole.                                                                          |
| 05 | Vinutí tvarovky<br>přerušeno  | Přerušen přívod proudu.                      | Zkontrolovat připojení<br>zástrčky na tvarovce.<br>Pokud O.K., vyměnit<br>a poslat ke kontrole.                   |

| Č.  | Text na displeji               | Význam/Příčina                                                                            | Odstranění                                                                                                    |
|-----|--------------------------------|-------------------------------------------------------------------------------------------|----------------------------------------------------------------------------------------------------|
| 06  | Napětí mimo<br>toleranci       | Nepřípustná odchylka<br>svařovacího napětí.                                               | Informovat servisní<br>středisko.                                                                                |
| 08  | Provozní napětí<br>mimo provoz | Provozní napětí během<br>svařování mimo přípustné<br>rozmezí.                             | Prodloužení příliš<br>dlouhé, nebo<br>malý průřez.<br>Zkontrolovat napětí<br>připojovací podmínky<br>generátoru. |
| 09  | Frekvence<br>mimo rozsah       | Frekvence během svařování<br>mimo přípustné rozmezí.                                      | Zkontrolovat frekvenci<br>napětí generátoru.                                                                     |
| 10  | Přerušení svařování            | Svařování přerušeno<br>stisknutím STOP tlačítka.                                          | -                                                                                                    |
| 13  | Výpadek<br>provozního napětí   | Napájecí napětí přerušeno<br>(např. výpadek proudu během<br>svařování) nebo příliš nízké. | Zkontrolovat<br>připojovací podmínky.                                                                            |
| 14  | Nízký výkon                    | Příkon tvarovky je velmi<br>malý. Přístroj FRIAMAT nemůže<br>tak malé výkony poskytnout.  | Obraťte se na servisní<br>středisko společnosti<br>Nicoll Česká<br>republika, s. r .o.                           |
| 15  | Výkon překročen                | Příkon tvarovky překračuje<br>výkonové možnosti přístroje<br>FRIAMAT.                     | Obraťte se na servisní<br>středisko společnosti<br>Nicoll Česká<br>republika, s. r .o.                           |
| 23  | Chyba generátoru               | Generátor není event.<br>vhodný pro svařovací provoz.                                     | Obraťte se na servisní<br>středisko společnosti<br>Nicoll Česká<br>republika, s. r .o.                           |
| xy* | Systémová chyba                |                                                                                           | Obraťte se na servisní<br>středisko společnosti<br>Nicoll Česká<br>republika, s. r .o.                           |

\*: Chybová hlášení s čísly, která nejsou ve výše uvedené tabulce.

#### Varování/Informace

| Text na displeji                                 | Pokyn/Odstranění                                                                                                    |
|--------------------------------------------------|----------------------------------------------------------------------------------------------------|
| Pozor: Dvojité svařování                         | Má-li být tvarovka dvakrát svařena, musí<br>být po prvním svaření z tvarovky vytažen<br>konektor svařovacího přístroje a tvarovka<br>musí být ochlazena (viz zpracovatelské<br>pokyny výrobce tvarovky).                                        |
| Prosím nejprve načíst čárový kód                 | Pouze FRIAMAT <sup>®</sup> Prime: Objeví se, když<br>byl nejprve omylem načten Traceabilty<br>kód tvarovky.                                                                                                    |
| Prosím nejprve načíst platný<br>Traceability kód | Pouze FRIAMAT <sup>®</sup> Prime: Objeví se, když<br>byl nejprve omylem načten svařovací<br>čárový kód tvarovky.                                                                                                    |
| Prosím načíst platný svařovací pas               | Pouze FRIAMAT <sup>®</sup> Prime: Objeví se, když<br>měl být načten svářečský průkaz (např.<br>když je přístroj uzamčen) a/nebo byl<br>načten jiný (špatný) čárový kód.                                                                         |
| Prosím načíst platné zakázkové číslo             | Pouze FRIAMAT <sup>®</sup> Prime: Objeví se, když<br>má být načteno zakázkové číslo (např.<br>když je přístroj nastaven na načtení před<br>každým svařováním) a/nebo se provedlo<br>chybné zadání popř. byl načten jiný<br>(chybný) čárový kód. |
| Chybný/špatný čárový kód                         | Použít nový čárový kód konstrukčně<br>stejné tvarovky nebo ručně korigovat<br>zadaný kód.                                                                                                    |
| Přístroj blokován                                | Pouze PRIAMAT <sup>®</sup> Prime: Když je překro-<br>čen servisní termín (viz kap. 6.13.1.5).                                                                                                    |
| Přístroj nechat ochladit                         | Ochranná funkce, která zabraňuje přehřátí<br>přístroje. Přístroj vypnout a nechat<br>ochladit, dokud se po zapnutí varování<br>nebude znovu neobjevovat.                                                                                        |
| Přerušení svařování                              | Svařování přerušit stiskem tlačítka STOP.                                                                                                    |
| Konec svařování                                  | Svařování provedeno.                                                                                                    |
| NapětíV;                                         |                                                                                                    |
| Frekvence Hz                                     | Pouze FRIAMAT <sup>®</sup> Basic: Generátor znovu<br>regulovat a potvrdit tlačítkem STOP.                                                                                                    |

| Text na displeji          | Pokyn/Odstranění                                                            |
|---------------------------|-----------------------------------------------------------------------------|
| Prázdná paměť             | Pouze FRIAMAT <sup>®</sup> Prime: Výtisk není možný<br>při prázdné paměti.  |
| Plná paměť                | Pouze FRIAMAT <sup>®</sup> Prime: Protokol<br>vytisknout.                   |
| Servisní termín překročen | Informovat autorizovanou servisní stani-<br>ci. Provést servisní prohlídku. |

### 9 Přílohy

#### Doporučené příslušenství (volitelné)

| Označení         | Objednací<br>číslo | Popis                                                                                                    |
|------------------|--------------------|----------------------------------------------------------------------------------------------------|
| Memory-Stick     | 624023             | Pro ukládání do paměti a přenos svářecích<br>dat a pro výstup tiskového protokolu jako<br>PDF nebo CSV formát (pouze FRIAMAT®<br>Prime).                                                                                                  |
| SUPERVISOR-Pass  | 623101             | Pro individuální nastavování funkcí menu<br>(pouze FRIAMAT®Prime).                                                                                                    |
| FRIATRACE IV     | 613280             | Pro elektronickou přípravu svařovacích dat<br>(pouze FRIAMAT® Prime).                                                                                                    |
| Svářečský průkaz | 623101             | Pro identifikaci svářeče a pro ochranu<br>přístrojů FRIAMAT před neoprávněným<br>zásahem. Data uložená ve svářečském<br>průkazu (Svářečské číslo a jméno) jsou<br>přenášena do svářecího protokolu (pouze<br>FRIAMAT <sup>®</sup> Prime). |

### Autorizované servisní středisko

PLASTIX, s.r.o. Hviezdoslavova 2 927 01 Šaľa www.plastix.sk plastix@plastix.sk